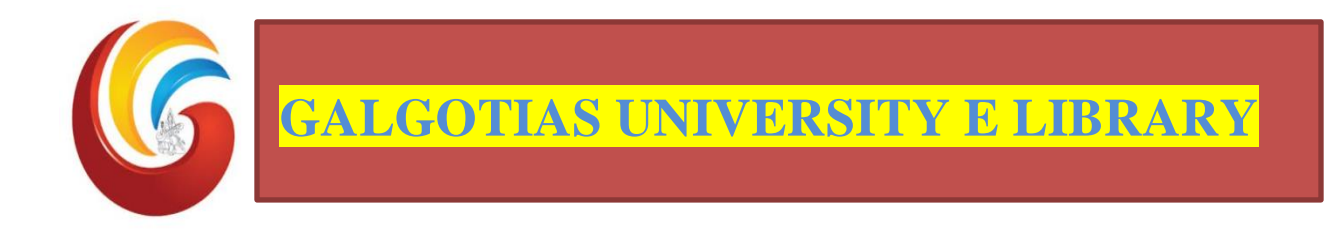

## STEP 1- Search on Google Galgotias University e- Library STEP 2- Galgotias University e-Library (Remote Access) STEP 3- Click on e-Library Access Link

**STEP 4**- Sign in with Galgotias University email ID and password will be shared on official email ID form <u>support@refread.com</u> or you can go to the forgot password and you get the OTP from <u>support@refread.com</u> after that you can change your password as per your convenience.

NOTE :- For Mobile users go to the play store and download Galgotias University e-Library mobile app and sign up with official email ID and explore the Library services.